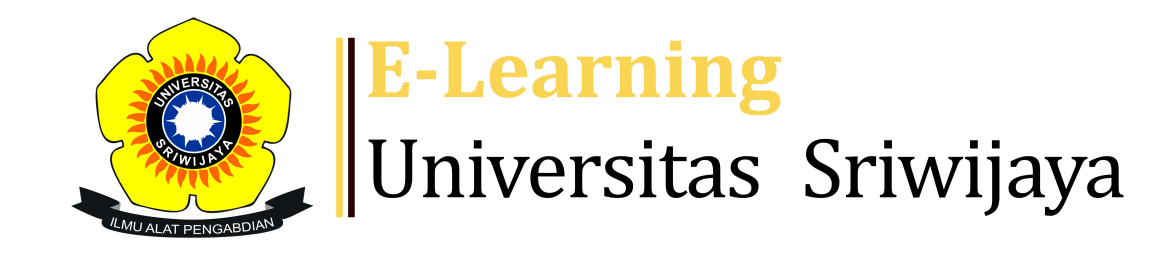

My courses

Dashboard

\$

Dashboard > My courses > 2324-02-ESD1203-Aplikasi Komputer Bisnis > General > Daftar Hadir > Daftar Hadir

## 2324-02-ESD1203-Aplikasi Komputer Bisnis Daftar Hadir

Homepages-UNSRI -

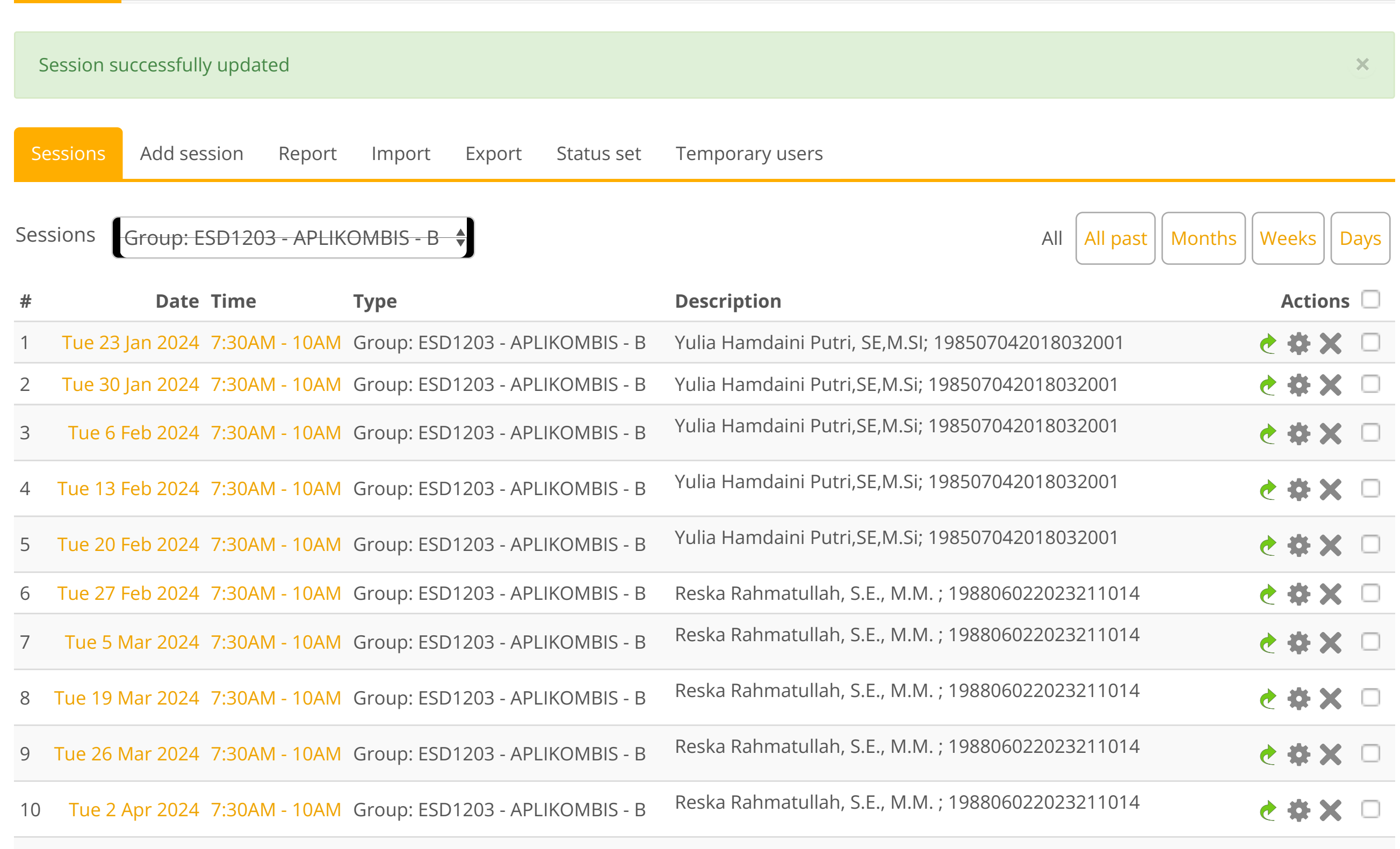

Courses -

Help •

Helpdesk

¢<sub>8</sub>, Administration  $\oplus \oplus \checkmark$  Attendance administration Settings Locally assigned roles Permissions Leck permissions **Filters** Competency breakdown Logs 🚹 Backup Restore Course administration h Navigation  $\oplus \Phi^-$ Dashboard **Site home** Site pages My courses 2324-02-EKM466319 TEORI PENGAMBILAN KEPUTUSAN

- 2324-02-EIM2127 RISET OPERASI
- 2324-02-EKM431219-Teknik Proyeksi Bisnis

| OAM Group: ESD1203 - APLIKOMBIS - B                                 | Reska Rahmatullah, S.E., M.M. ; 198806022023211014                                                                                                    |                                                                                                    |
|---------------------------------------------------------------------|----------------------------------------------------------------------------------------------------|----------------------------------------------------------------------------------------------------|
|                                                                     | Agung Putra Raneo, SE, M.Si                                                                                                    |                                                                                                    |
| 12 TUE 25 APT 2024 7.50AWI - TUAWI Group: ESD 1203 - APLIKOMBIS - B | NIP.198411262015041001                                                                                                    | C * * -                                                                                                    |
|                                                                     | Agung Putra Raneo, SE, M.Si                                                                                                    |                                                                                                    |
| 13 Tue 30 Apr 2024 7:30AM - TUAM Group: ESD1203 - APLIKOMBIS - B    | NIP.198411262015041001                                                                                                    | C & X                                                                                                    |
|                                                                     | Agung Putra Raneo, SE, M.Si                                                                                                    |                                                                                                    |
| 14 Tue 7 May 2024 7:30AM - 10AM Group: ESD1203 - APLIKOMBIS - B     | NIP.198411262015041001                                                                                                    | e 🌣 🗙 🗖                                                                                                    |
|                                                                     |                                                                                                    |                                                                                                    |
|                                                                     | Agung Putra Raneo, SE, M.Si                                                                                                    |                                                                                                    |
| 15 Tue 7 May 2024 10AM - 12PM Group: ESD1203 - APLIKOMBIS - B       | NIP.198411262015041001                                                                                                    | e 🌣 🗙 🗖                                                                                                    |
|                                                                     |                                                                                                    |                                                                                                    |
|                                                                     | Agung Putra Raneo, SE, M.Si                                                                                                    |                                                                                                    |
| OAM Group: ESD1203 - APLIKOMBIS - B                                 | NIP.198411262015041001                                                                                                    | e 🌣 🗙 🗆                                                                                                    |
|                                                                     |                                                                                                    |                                                                                                    |
|                                                                     |                                                                                                    |                                                                                                    |
|                                                                     | Choos                                                                                                    | se 🕈 OK                                                                                                    |
|                                                                     |                                                                                                    |                                                                                                    |
| lump to                                                             |                                                                                                    |                                                                                                    |
| Jump to                                                             | •                                                                                                    |                                                                                                    |
|                                                                     |                                                                                                    |                                                                                                    |
|                                                                     |                                                                                                    |                                                                                                    |
|                                                                     |                                                                                                    |                                                                                                    |
|                                                                     |                                                                                                    |                                                                                                    |
|                                                                     | DAMGroup: ESD1203 - APLIKOMBIS - BDAMGroup: ESD1203 - APLIKOMBIS - BDAMGroup: ESD1203 - APLIKOMBIS - BPMGroup: ESD1203 - APLIKOMBIS - BDAMGroup: ESD1203 - APLIKOMBIS - BDAMGroup: ESD1203 - APLIKOMBIS - B | AM Group: ESD1203 - APLIKOMBIS - B<br>Agung Putra Raneo, SE, M.Si<br>NIP.198411262015041001<br>Agung Putra Raneo, SE, M.Si<br>NIP.198411262015041001<br>Agung Putra Raneo, SE, M.Si<br>NIP.198411262015041001<br>Agung Putra Raneo, SE, M.Si<br>DAM Group: ESD1203 - APLIKOMBIS - B<br>NIP.198411262015041001<br>Agung Putra Raneo, SE, M.Si<br>NIP.198411262015041001<br>Agung Putra Raneo, SE, M.Si<br>DAM Group: ESD1203 - APLIKOMBIS - B<br>NIP.198411262015041001<br>Choo |

2324-02-ESD2226-Praktikum Manajemen Modal Kerja

- 2324-02-ESD1203-Aplikasi Komputer Bisnis
  - Participants
- **P** Badges
- **A** Competencies
- Grades
- General
- Announcements
- **Daftar Hadir**
- RPS APLIKOM
- PENGENALAN MS OFFICE
- LATIHAN1 WORD
- LATIHAN 2 WORD
- LATIHAN 3 WORD
- PERTEMUAN 5 QUIZ
- Pertemuan 7
- Pertemuan 8
- Pertemuan 9
- Pertemuan 10
- Pertemuan 15
- Pertemuan 16
- 2324-02-ESD2229- PRAKTIKUM ANALISA LAPORAN KEUANGAN
- 2324-02-ESD2222-ANALISA LAPORAN KEUANGAN
- Courses
- Add a block Add...